## **PPC Cancellation Process**

You will either receive an email or form submission of a client canceling their Ads account. There are 4 different account cancellations you can do - Google Ads, Remarketing Ads, Bing Ads & Facebook Ads.

If the client is emailing you to cancel and does not give a reason, reach out to them and say you will cancel the account effective today, but for our own records, was there a reason you wanted to cancel your Ads account. If they say they were not receiving the expected leads per month, be sure to show them how many leads they were receiving month over month (use the ROI calculator) and show them they were actually doing quite well! If they want to cancel because they are just too busy to take on new clients right now, or they have sold their company, etc. then no need to explain or show them why to keep ads - just cancel the account - email them that the account will be canceled effective today and that if and when they are ready to run ads again, to please let us know and we can do so right away!

If you did not receive a form submission for the cancellation and only received an email - go ahead and send us the cancellation form. No need to email the client for them to fill this out when they are already emailing us.

Go to <u>https://support.propertymanagerwebsites.com/en/cancel-a-pmw-website-or-service</u> to send in the cancellation form. Fill out all fields and press submit. You & our entire team will then also receive an email with this cancellation.

| irst Name*                                                                                                    | Last Name*                                                                                                    |
|----------------------------------------------------------------------------------------------------|----------------------------------------------------------------------------------------------------|
| Deb                                                                                                    | Newell                                                                                                    |
| Company name*                                                                                                    | Email*                                                                                                    |
| Real-Time Leasing                                                                                                    | dnewell@realtimeleasing.co                                                                                                    |
| Vebsite URL*                                                                                                    |                                                                                                    |
| https://www.minneapolisprop                                                                                                    | pertymanagement.com/                                                                                                    |
| Service(s) You want to Cancel*                                                                                                    |                                                                                                    |
| Google Ads                                                                                                    |                                                                                                    |
| Date of Cancellation*                                                                                                    |                                                                                                    |
| 2022-09-08                                                                                                    |                                                                                                    |
| Please provide a reason for the cance                                                                                                    | llation                                                                                                    |
| Other                                                                                                    | ~                                                                                                    |
| Please provide a reason for the cance                                                                                                    | llation or ways that we can improve:*                                                                                                    |
| As you may (or may not) know<br>year. RTL is currently in the p<br>everything, but in the interim,<br>Pure this summer, has taken<br>its accounts.<br>We would like to cancel the 0<br>"pause" them, and also have | w, RTL sold to Pure Operating last<br>process of rebranding to Pure with<br>Laurel Anderson, who also sold to<br>over the management of RTL and<br>Google Adwords for now, or at least<br>all communication related to the<br>Anderson. Let me know if you have |

Once you submit this, the next step you will do is go into the LIVE! Google Ads board and select the status as "CANCELED"

This will move the item into the canceled section within LIVE! Google Ads and also move it into the Ads Cancellations board. You will then work inside of the Ads Cancellation board.

Fill out the Cancellation type to Google Ads (or whichever you are canceling) & the cancelation date.

Next, you will work through the cancellation board until all is completed.

| Account Type | Cancellation Type | Status    | Cancellation Date | H | Received Cancellation Email |  | Cancellation Form |
|--------------|-------------------|-----------|-------------------|---|-----------------------------|--|-------------------|
| PMW          | Google Ads        | Cancelled | Sep 8             |   | Complete                    |  | Complete          |
|              |                   |           |                   | Π |                             |  |                   |

You will then pause ALL campaigns within their Google Ads account.

Go into the correct account - and click on the green dots next to the campaign names

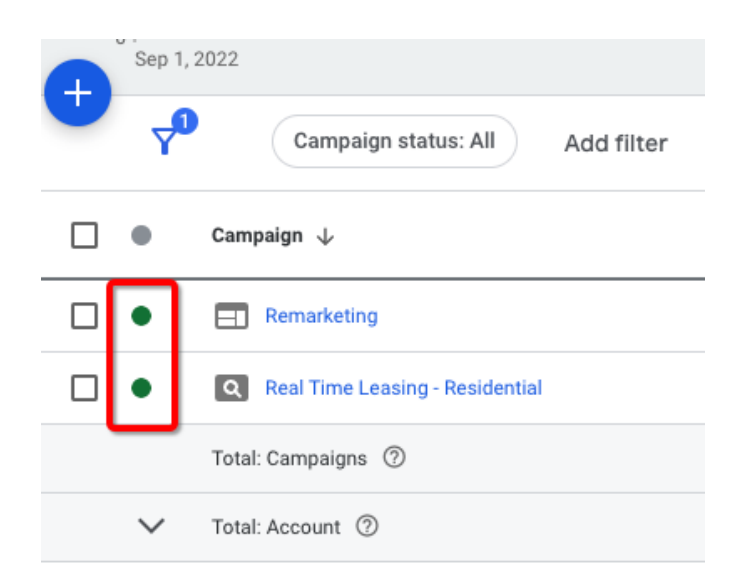

They are enabled and you will click "Pause"

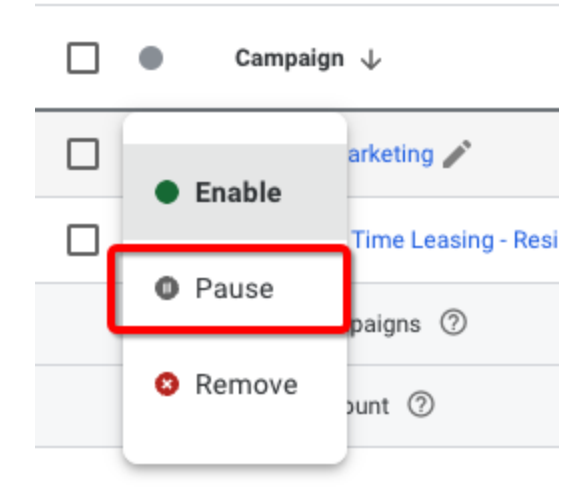

Back in Monday, click Complete

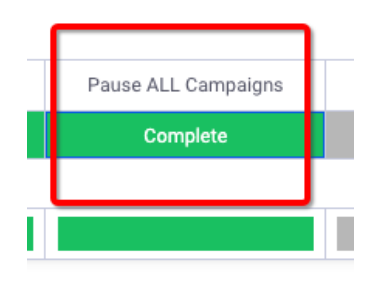

Next, you will manually charge the outstanding balance.

Go to tools and settings  $\rightarrow$  summary

|                 |                             |                     |                         |                               |                          |                          | -                          |   |
|-----------------|-----------------------------|---------------------|-------------------------|-------------------------------|--------------------------|--------------------------|----------------------------|---|
| <b>)</b><br>RCH | کر<br>TOOLS AND<br>SETTINGS | <b>C</b><br>refresh | ?<br>Help               |                               | ATIONS                   | 804-43<br>samantha       | 80-5948 PMW<br>a@kohva.com | ļ |
| ment            | 🗘 Set                       | qu                  |                         |                               |                          | Billing                  |                            |   |
|                 | Busines                     | s data              |                         | (                             | Sum                      | mary                     |                            |   |
| tics            | Policy m                    | anager              |                         |                               | Trans                    | sactions                 |                            |   |
|                 | Access                      | and securi          | ty                      |                               | Docu                     | iments                   |                            |   |
|                 | I                           | Click r             | nake a                  | payme                         | nt                       |                          |                            |   |
|                 |                             |                     |                         |                               |                          |                          |                            |   |
|                 |                             |                     |                         |                               |                          |                          |                            |   |
|                 |                             | i Weld<br>Now       | come to t<br>it's easie | t <b>he new</b><br>er to view | Billing Su<br>all of you | mmary<br>ur charges ar   | nd payments                |   |
|                 |                             | Next auto           | omatic p                | baymen                        | t                        | :                        | Last pa                    |   |
|                 |                             | Oct 1 or            | when yo                 | ur                            |                          |                          | \$500.                     |   |
|                 |                             | balance re          | aches \$5               | 00.00                         |                          |                          | Threshc<br>Masterc         |   |
|                 | [                           | Make a pa           | yment                   | ]                             |                          |                          |                            |   |
|                 |                             | Septen<br>Numbers   | nber 20<br>aren't upda  | 022<br>ated in rea            | <u>il time</u>           | Balance from<br>\$112.01 | m August                   |   |

Select their card and their outstanding balance and click make a payment.

If the payment does not go through, you will need to contact the client telling them that you have canceled their Google Ads account, however, they still need to pay their outstanding balance of

# XXX amount otherwise it will go to collections and could potentially negatively affect their credit going forward.

Mark as complete once completed

IS Manually Charge Outstanding Balance

Next, change the labels in Google Ads

Go to all accounts by clicking on Google Ads in the top left side of the page

| 🔨 Google Ads PMW 804-430-5948 - |             |  |  |  |  |
|---------------------------------|-------------|--|--|--|--|
| Overview 🔒                      | Performance |  |  |  |  |
| Recommendations                 |             |  |  |  |  |
| <ul> <li>Accounts</li> </ul>    |             |  |  |  |  |
| Performance 🔒                   | 400         |  |  |  |  |
| Budgets                         |             |  |  |  |  |
| Notifications                   | 200         |  |  |  |  |
| Campaigns                       |             |  |  |  |  |

Search for the account name

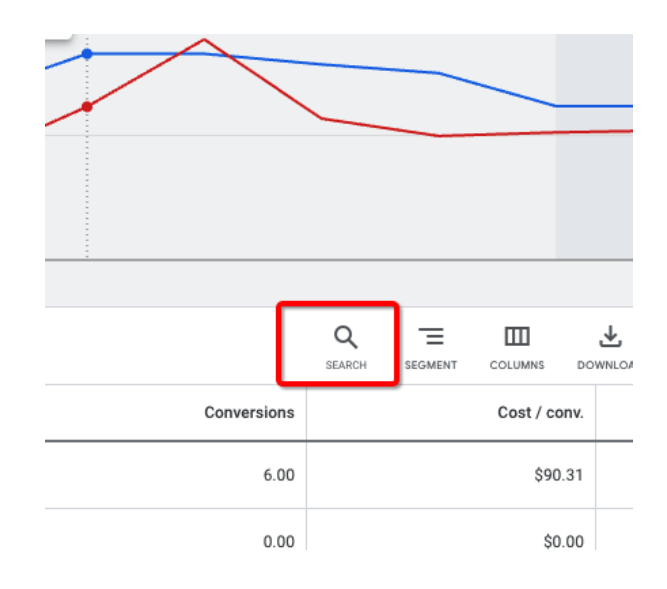

#### Click on account

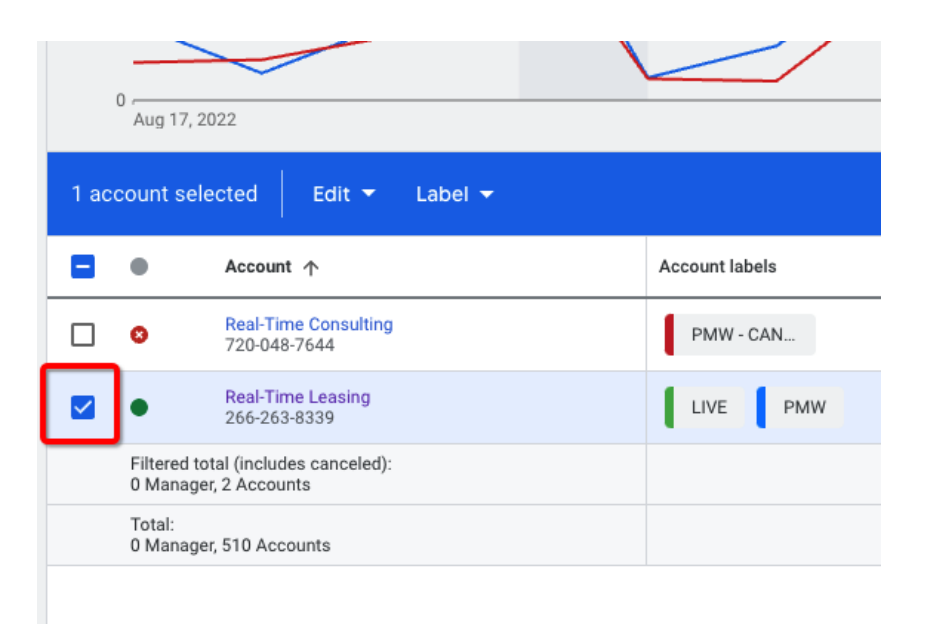

Then click on label  $\rightarrow$  PMW - Canceled  $\rightarrow$  Apply (also make sure you are unchecking any other labels they have on their account)

|      | Aug 17, 2022                          |                                           |            |                                              |       |  |
|------|---------------------------------------|-------------------------------------------|------------|----------------------------------------------|-------|--|
| 1 ac | count selected                        | Edit 🔫                                    | Label 👻    |                                              |       |  |
|      | Acc                                   | :ount ↑                                   | Search     |                                              | Q     |  |
|      | 8 Rea<br>720                          | I-Time Consulting<br>-048-7644            |            | Owner: PMW (804-430-5948)                    |       |  |
|      | Rea     266                           | I <mark>-Time Leasing</mark><br>-263-8339 |            | Owner: PMW (804-430-5948)                    |       |  |
|      | Filtered total (in<br>0 Manager, 2 Ac | cludes canceled):<br>counts               |            | PMI - CANCELLED<br>Owner: PMW (804-430-5948) |       |  |
|      | Total:<br>0 Manager, 510              | Accounts                                  |            | PMW - CANCELLED<br>Owner: PMW (804-430-5948) |       |  |
|      |                                       |                                           |            | PMW2<br>Owner: PMW (804-430-5948)            |       |  |
|      |                                       |                                           | Create lab | el                                           | Apply |  |

Mark as complete

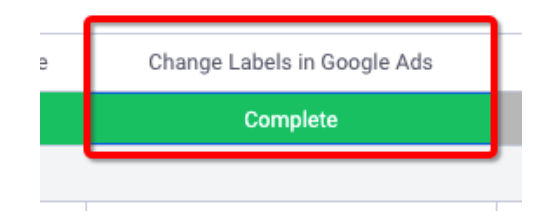

Next, take account out of billing sheet

Right click on correct account  $\rightarrow$  delete

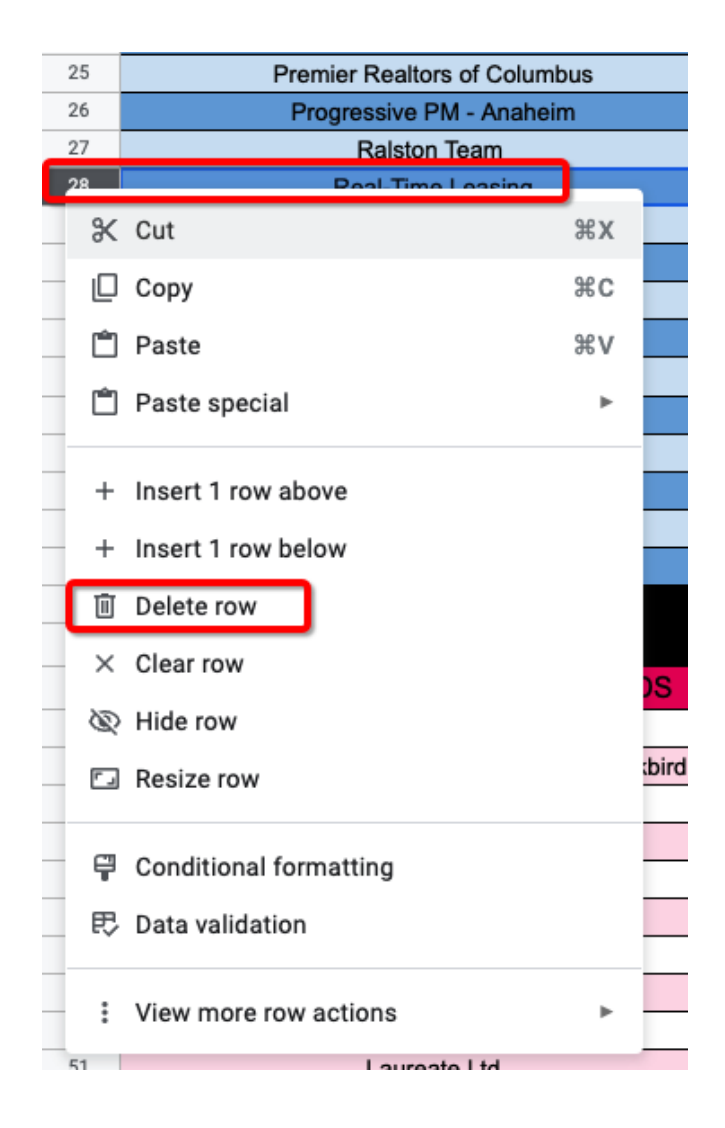

Mark as complete

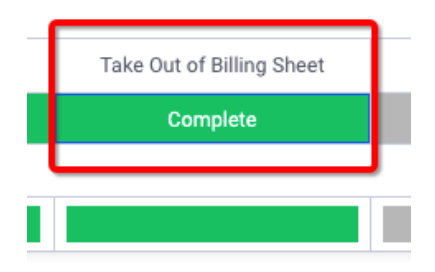

Next, you will uncheck in HubSpot

Go to HubSpot  $\rightarrow$  Contacts  $\rightarrow$  Companies

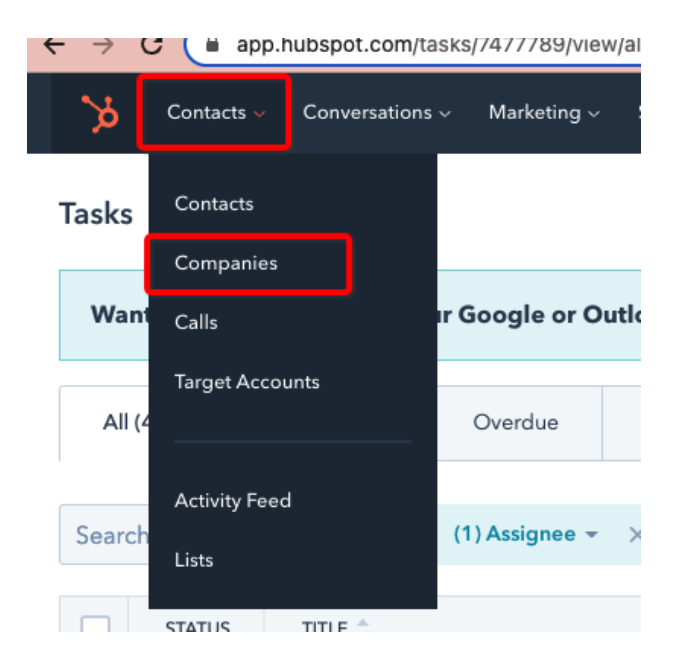

#### Search for Company

| 21000100        |             |     |     |
|-----------------|-------------|-----|-----|
| All companies   |             |     |     |
| Company owner 👻 | Create date | e 🕶 | Las |
| Real-Time       | ×           |     |     |
| COMPANY NA      | ME          | *   | (   |

Click on Company name

| r    | any other auto         |   |            |
|------|------------------------|---|------------|
| Real | -Time X                |   |            |
|      | COMPANY NAME           | ÷ | COMPANY OW |
|      | Times Real Estate Grou | р | Unassigned |
|      | Real-Time Leasing      | ] | Unassigned |

On the right side of the page, scroll down to PMW Additional Products and uncheck Ads

| < Companies                               |
|-------------------------------------------|
| View all properties View property history |
| <ul> <li>Company Details</li> </ul>       |
| Customer of       PMW ×                   |
| # of Units Managed                        |
| Software Provider                         |
| Showing Provider                          |
| ~ PMW                                     |
| Website Status                            |
| Launched 🔻                                |
| Website URL                               |
| realtimeleasing.com                       |
| Website Type                              |
| PMW Monthly Marketing Package             |
| PMW Additional Products                   |
| Google Ads X Remarketing X -              |
| Reputation Survey Link                    |
| Reputation Email Signature Widget         |

Once you uncheck them, you will have to click save on the bottom right corner of the page

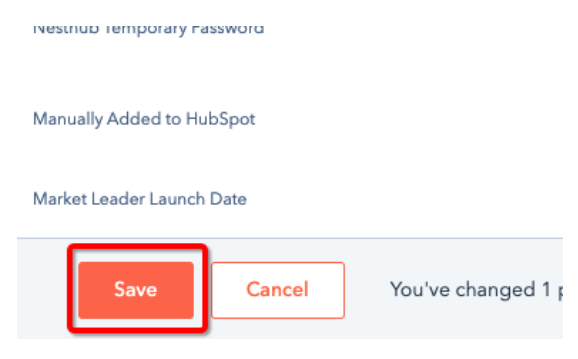

### Complete in Monday

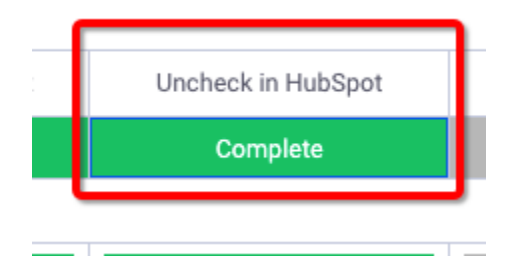

Next, you will cancel their reporting

Go to the reporting dashboard  $\rightarrow$  reporting.nexthub.com

| N         | Real-Time Leasing, CRMC 🔻 |   |                                  |
|-----------|---------------------------|---|----------------------------------|
| Schec     | Q Search campaigns        |   |                                  |
|           | PURE                      | > | AHI Properties - Oklahoma City   |
| f 3 Rows  | Market Leaders            | > | GDAA Property Management         |
|           | HRG                       | > | Leading Edge Property Management |
| eport     | Kohva                     | > | Real-Time Leasing, CRMC          |
|           | Sureway                   | > | Skyline Properties GA            |
| ly Advanc | Create Campaign           |   |                                  |

Go to reports

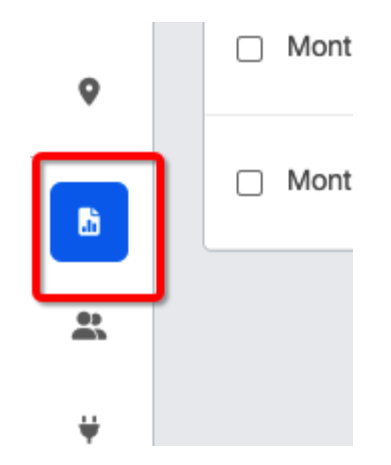

\*\*IF they have more than the PPC report in their account, you will ONLY delete the PPC Report.

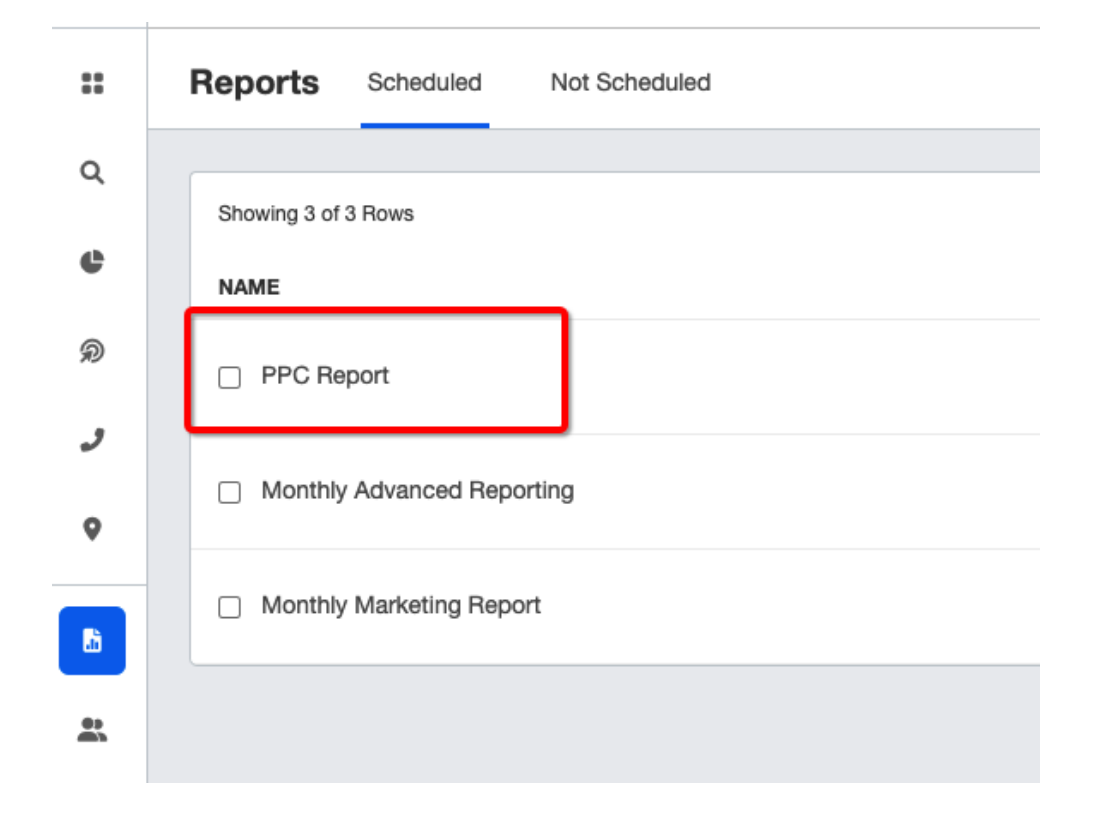

\*\*IF the account only has the PPC report, you will delete the entire account!

In this case, you will ONLY delete the PPC report

Check the report and click delete

| 1 | Reports Scheduled Not Scheduled                     |
|---|-----------------------------------------------------|
|   | Delete      Apply Template Showing 3 of 3 Rows (1 s |
| ŧ | NAME                                                |
| ) | PPC Report                                          |
|   | Monthly Advanced Reporting                          |

\*\*IF the PPC report is the only report in the reporting section, we will delete the entire account

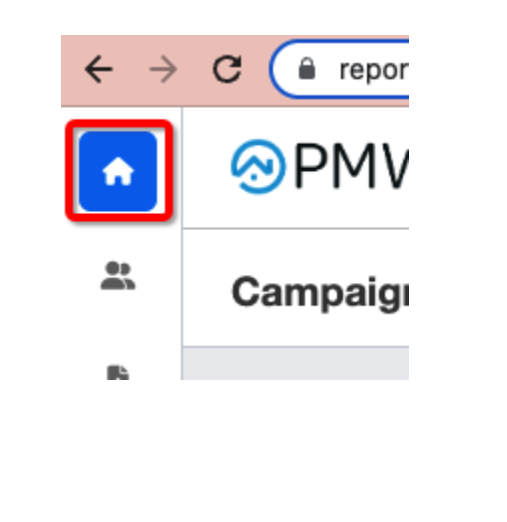

You will click home  $\rightarrow$  search for the account  $\rightarrow$  delete

| <br>real-time | :: |  |
|---------------|----|--|
|               |    |  |

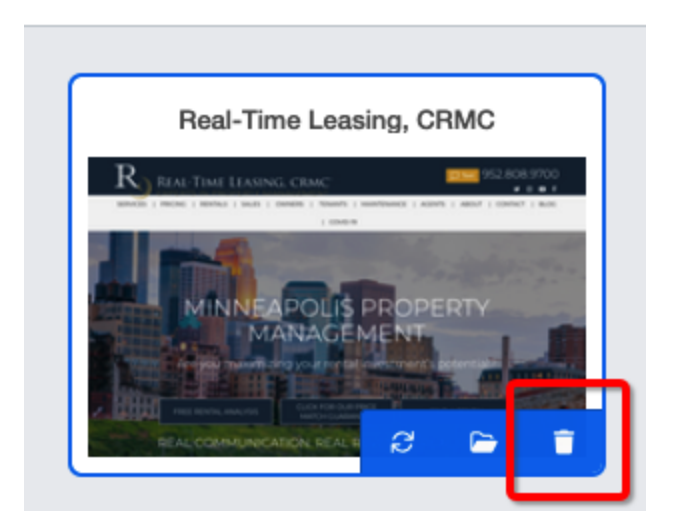

Complete in Monday

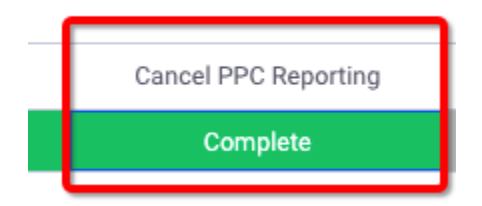

Next, you will add the account to the Go Live/Cancellations sheet (https://docs.google.com/spreadsheets/d/1pJL6bPrPhBGAPDPFHCTWNrmtYTvGKjTt2irNlzMH4fA /edit#gid=443307955)

#### Enter account into correct month and cancellation area

| 212 |                        | EMERALD COAST - GOOGLE ADS (LATE PAYMENT - NOT<br>ANSWERING ANTHONY OR I) |
|-----|------------------------|---------------------------------------------------------------------------|
| 213 |                        |                                                                           |
| 214 | SEPTEMBER 2022 GO LIVE | SEPTEMEBER CANCELLATIONS                                                  |
| 215 |                        | REAL-TIME LEASING                                                         |
| 216 |                        |                                                                           |
| 217 |                        |                                                                           |
| 218 |                        |                                                                           |
| 219 | OCTOBER 2022 GO LIVE   | OCTOBER CANCELLATIONS                                                     |
| 220 |                        |                                                                           |

Click complete

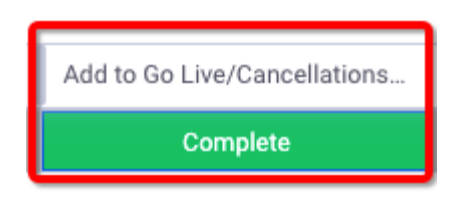

Next, you will click Sent in Cancel Billing

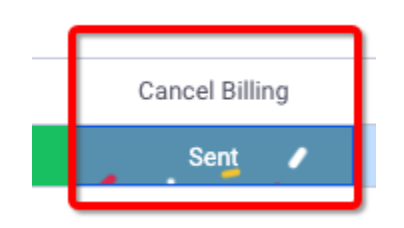

Wait a minute or two, and then click Complete in the Cancel Billing section

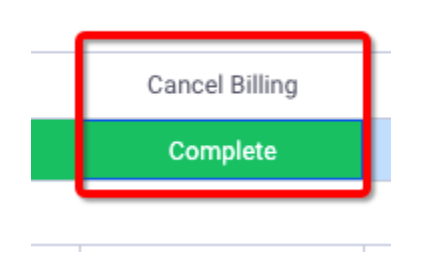

This will then move the ticket to the canceled section and you are finished!